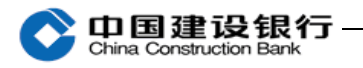

六、代发业务

该业务需要在开户行申请开通,开通后才可以看到"代发代扣" 菜单。代发流程需要主管单独设置,开通后,请使用主管登录设置代 发流程。

(一)代发流程设置

| 账户查询      | 转账业务                 | 代发代扣    | 现金管理   | 缴费业务     | 服务管理      | 票据业务      |
|-----------|----------------------|---------|--------|----------|-----------|-----------|
| 信贷融资      | 投资理财                 | 电子商务    | 财政社保   | 卡类业务     | 特色业务      |           |
| 待办业务      | 操作员管理                | ▶ 产品在   | 线开通~   | 流程管理 ^   | 授权管理      | 个性设置~     |
|           |                      | 、白ウツオ田  |        | 通用流程     |           |           |
| ∃則12五: №۶ | 产目理 / )流程官组          | 1 日正义流程 |        | 自定义流程    |           |           |
| 请选择业务类    | 型                    |         |        |          |           |           |
|           | • 业务类型               | : 企业代收付 |        | •        |           |           |
|           |                      | 下一步     |        |          |           |           |
| 当前位置:服务管  | 理 > 流程管理 > <b>自定</b> | 义流程     |        |          |           |           |
| 代发流程(     | 代扣流程                 |         |        |          |           |           |
| 查询条件 账号   |                      | 查询      |        |          |           |           |
| 选择流程      | 名称 项目                | 目名称 用道  | 医 账号 , | 帐户名称 流程的 |           | 法 流程步骤 查看 |
| □         |                      |         |        |          | 第Ⅰ贝/共Ⅰ贝[◀ | ⊥ ▶」「锎定   |
|           | 新增                   | 修改      | 删除     |          |           |           |

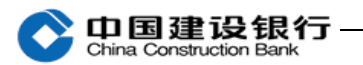

#### 当前位置:服务管理 > 流程管理 > 自定义流程

| 流程信息 |         | 用根本正內在正通研                                                               |  |
|------|---------|-------------------------------------------------------------------------|--|
|      | ★业务类型:  | 代发业务・电银同行代发工资测试・地名选择类型                                                  |  |
|      | ★ 流程名称: | 代发 自行设置流程名称                                                             |  |
|      | ★ 流程步骤: | 如果步骤设置为1,则代发需要一个人操作,超过                                                  |  |
|      |         | 2<br>流程金额(在下一页面设置),需要主管审批。<br>如果设置为2,则制单后,还需要复核,超过流程<br>金额还需要主管审批。以此类推。 |  |

| 流程信息 |       |         |     |     |          |            |        |  |
|------|-------|---------|-----|-----|----------|------------|--------|--|
|      | 项目名称: | 电银同行代发工 | 资测试 |     |          |            |        |  |
|      | 流程名称: | 代发      |     |     |          |            |        |  |
|      | 流程步骤: | 2       |     |     |          | 输入流程       | 金额,同转  |  |
|      |       |         |     |     |          | 账流程金       | 额,超过该  |  |
| 账户信息 |       |         |     |     |          | 金额的交       | 易需要主管  |  |
| 选择   | 用途    |         | 账号  |     | 账户名称     | <u>(単加</u> | 流程金额   |  |
|      | 代发工资  | 3510    | :69 | 中国建 |          |            | 100000 |  |
|      | 报销    | 3510;   | :69 | 中国建 |          |            | 100000 |  |
| □ 全选 | 根据开通的 | Ħ       |     | 批   | 量输入流程金额: |            |        |  |
|      | 逐开别展小 |         |     |     |          |            |        |  |
|      | l     | 上一步     | 下一步 | Ī   | 重置       |            |        |  |

| 账户信息 |     |    |       |               |          |                |  |
|------|-----|----|-------|---------------|----------|----------------|--|
| 用途   |     | 账号 | 账户    | 名称            |          | 流程金额           |  |
| 代发工资 | 35: | 69 | 中国建设  | <del></del> 员 | 0-100000 |                |  |
| 报销   | 35: | 69 | 中国建议  | 员             | 0-100000 |                |  |
| 操作步骤 |     |    |       |               |          |                |  |
| 流程步骤 | 操作员 |    | 操作员代码 |               | 选人模式     | 允许查看明细(勾选表示允许) |  |

| 请选择操作员 |     |           |      |
|--------|-----|-----------|------|
|        |     | 把制里页添加到石刀 |      |
|        | (制单 |           | 1/制单 |

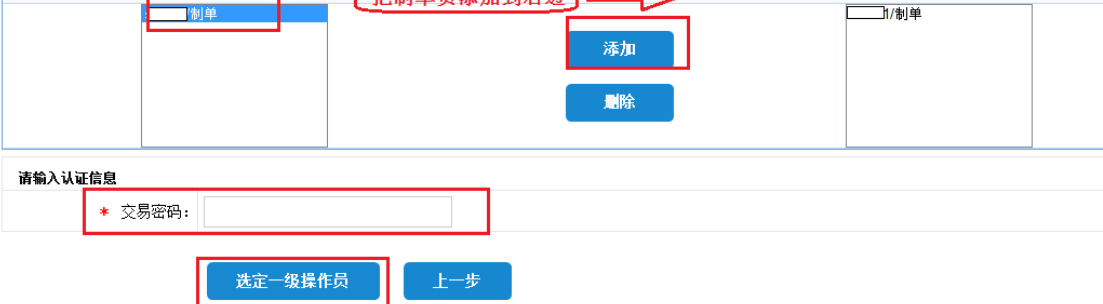

On 国建设银行 China Construction Bank

| 账户信息    |                 |               |                |          |                  |
|---------|-----------------|---------------|----------------|----------|------------------|
| 用途      | 账号              | ÷ به          | 行名称            |          | 流程金额             |
| 代发工资    | 35101           | 3269 中国3      | 员              | 0-100000 | 勾选后,操作员可以        |
| 报销      | 35101           | 3269 中国       | 员              | 0-100000 | 在交易的时候和查询        |
| 操作步骤    |                 |               |                |          | 流示的时候,量有代<br>发明细 |
| 流程步骤    | 操作员             | 操作员代码         |                | 选人模式     | 允许查看明细(勾选表示允许)   |
| 第一级:    | ₅1/制单           | 41            |                | 不指定复核员   | ☑s1/制单           |
| 请选择操作员  |                 | 把复核员再添加到右边    |                |          |                  |
|         | s2/复核           |               |                |          | s2/复核            |
|         | 333333770, 定工 日 |               | 添加             |          |                  |
|         |                 |               | 删除             |          |                  |
|         |                 |               |                |          |                  |
| 请输入认证信息 |                 |               |                |          |                  |
| *       | 交易密码: •••••     |               |                |          |                  |
|         | 修改              | 上级操作员 进定二级操作员 | 结束定制           | F—#      |                  |
|         | By bx           |               | JAKE III       |          |                  |
|         |                 |               |                |          |                  |
| 请输入认证   | E信息             |               |                |          |                  |
|         | ★ 交易密码:         | •••••         |                |          |                  |
|         |                 |               |                |          |                  |
|         |                 |               |                |          |                  |
|         |                 | 修改上级操作员       | <b>光定三级操作员</b> | 结束定      | 制 上一步            |
|         |                 |               |                |          |                  |

(二)代发业务操作

代发流程设置后,根据代发流程中的制单和复核员按流程进行录 入审核等操作。

1、单笔代发

(1) 单笔制单

| 代发 ^   | 代扣~ | 流水查询 ∽                  | e[  | 寸通 ∽  | 批量单据撤 | 鮒 | 客户信息查询           | 电子工资单管理          |
|--------|-----|-------------------------|-----|-------|-------|---|------------------|------------------|
| 代发制单   |     | 安、 化安制菌                 |     |       |       |   |                  |                  |
| 单据收回   |     | 2 / <b>N&amp;m</b> =    |     |       |       |   |                  |                  |
| 单据修改删  | 涂   | 请选择您要做 <mark>的业务</mark> |     |       |       | _ |                  |                  |
| 单据复核员  | 变更  | * 代发                    | 类型: | ◉单笔代发 | ◎批量代发 |   | <b>米</b> 探菌学研究 计 | **               |
| 代发工资额  | 度查询 | ★ 项目:                   | 名称: | 电银代发工 | 资测试 🔤 | - | 择相应的项目和用         | - <u>ル</u><br> 途 |
| 定制交易查i | 向   | ★ 用途                    | 名称: | 代发工资  | •     |   |                  |                  |
| 限额查询   |     |                         |     |       |       |   |                  |                  |
|        |     |                         |     | 确定    |       |   |                  |                  |

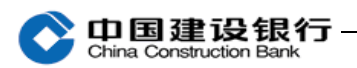

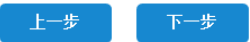

|                           | 付款人                                                      |          | 收款人    |
|---------------------------|----------------------------------------------------------|----------|--------|
| 全称:                       | 中员                                                       | 姓名:      |        |
| 账号:                       | 3                                                        | 账号:      | 62:60  |
| 开户行:                      | 厦门市                                                      | 开户行:     | 中国建设银行 |
| 金额:                       | 壹分                                                       | 小写(元):   | 0.01   |
| 项目:                       | 电银同行代发工资测试                                               | 用途:      | 报销     |
| 摘要:                       | 11                                                       | 制单:      | 制单     |
| <b>请输入认证信息</b><br>* 交易密码: | 上一步 确认                                                   | 输入交易密码确认 |        |
| 当前位置:代发代扣 > 代数            | 麦 > <b>代发制单</b>                                          |          |        |
|                           | 尊敬的客户:<br>您的单笔代发制单操作成功!<br>凭证号: VS271<br>等待下一级复核员 复核 复核。 |          |        |

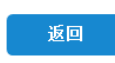

(2) 单笔复核

| 口国到      | 建设           | 银行—                                   |                 |                 |        |         | 7        | 91 14-  | ELLPATR                | 1年11-  |
|----------|--------------|---------------------------------------|-----------------|-----------------|--------|---------|----------|---------|------------------------|--------|
| hina Con | struction    | Bank                                  |                 |                 |        |         |          |         |                        |        |
| 电子商务     | 代发代          | 扣 财政社保                                | 卡类业务            | 服务管理            | 特色业务   |         |          |         |                        |        |
| 代发 ^     | 代扣~          | <u> 流水查询</u> ∽                        | e付通 ~           | 批量单据撤销          | 客户信息查询 | 电子工资单   | 管理       |         |                        |        |
| 代发复核     |              | 步 > <b>代发复核</b>                       |                 |                 |        |         |          |         |                        |        |
| 单据收回     |              | R. TWEER                              |                 |                 |        |         |          |         |                        |        |
| 单据修改删    | 修余           | 选择单笔,进行                               | 查询              |                 |        |         |          |         |                        |        |
| 单据复核员    | 变更           | ◉单笔 ◎批量                               |                 |                 |        |         |          |         |                        |        |
| 代发工资额    | <u> 渡查</u> 询 | 20170523                              | 20170823        |                 |        |         | ▶ 柌      | 试准输入格式  | 20010405表示20           | 01年04月 |
| 定制交易查    | 询            | -                                     |                 |                 |        |         | ▶ 桐      | ü淮输入格式  | 100表示100.00            |        |
| 限额查询     |              |                                       |                 |                 |        |         |          |         |                        |        |
|          | 操作员:         | 全部 ▼                                  |                 |                 |        |         |          |         |                        |        |
|          | 化发而日.        | <u> </u>                              |                 |                 |        | -       |          |         |                        |        |
|          | 「秋秋日・        | · · · · · · · · · · · · · · · · · · · |                 |                 |        |         |          | 本海      |                        |        |
|          | 门录规风广:       | <b>谓</b> 选择                           |                 |                 |        |         |          | 重调      |                        |        |
| 代发单据复档   | ž            |                                       |                 |                 |        |         |          |         |                        |        |
| 复核通过     | 复核不通过        | 凭证号码                                  | 项目名称            | 用途              | 收款方名称  | 总笔数     | 总金额      | 制单员     | 制单时间                   | 単      |
|          |              | vsa                                   | 92 电银代发工资<br>测试 | <sup>会</sup> 报销 |        | 1       | 1,000.00 | 制单      | 2017-07-24<br>16:43:27 | 复      |
| 全选       | 全选           | 复核通过总批》                               | 欠: 复核:          | 通过总笔数:          | 复      | 核通过总金额: |          |         |                        |        |
|          |              | 复核不通过批准                               | 欠: 复核           | 不通过笔数:          | 复      | 核不通过金额: |          | 第 1 页/共 | 1页[←1                  | +]     |
|          |              | 确定                                    |                 |                 |        |         |          |         |                        |        |
|          |              |                                       |                 |                 |        |         |          |         |                        |        |
|          |              | 请选择您要                                 | 要用的证书           |                 | ×      |         |          |         |                        |        |
| 请在列表中边   | 经存证书:        |                                       |                 |                 |        |         |          |         |                        |        |
| 证书号      |              | 颁发者                                   | 证书有效            | 期至              |        |         |          |         |                        |        |
| 80[]8    |              | CCB CA ROOT 2                         | 018年10月22日 00   | :15:52(格林威      |        |         |          |         |                        |        |
|          |              |                                       |                 |                 |        |         |          |         |                        |        |
|          |              |                                       |                 |                 |        |         |          |         |                        |        |
|          |              |                                       |                 |                 |        |         |          |         |                        |        |
|          |              |                                       |                 |                 |        |         |          |         |                        |        |
|          |              |                                       |                 |                 |        |         |          |         |                        |        |
|          |              |                                       |                 |                 |        |         |          |         |                        |        |

(3) 审批

超过代发流程金额的单笔代发,复核员成功复核后,主管还需登 录到企业网银进行审批。

2、批量代发

(1) 代发文件格式

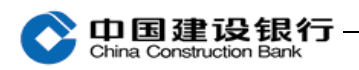

| <b>请选择您要做的业务</b> * 代发类型: | ◎单笔代发 ◎批量代发 |                              |
|--------------------------|-------------|------------------------------|
| ★项目名称:                   | 电银代发工资测试 🗨  | ▶ 对应项目的批量代发文件模板"<br>请选择下载方式: |
| ★ 用途名称:                  | 报销 ▼        | □1xt 下载<br>■Excel 下载         |
| ★ 上传代发文件:                |             | 浏览 选择相应的用途后,<br>下载文件模板,填写    |
|                          |             | 后上传                          |
|                          | 确定          |                              |

注:

1、建议您手动填写代发模板,复制粘贴信息可能则会导致格式
 不一致;

2、跨行代发时跨行标识根据模板提示填写即可,如建行填0,他 行填1;

3、行内代发收款行名填写"中国建设银行"即可。

(2) 批量制单

| 付款人                                           | 全称:<br>账号:<br>开户行: | 中    | β                                                    |            |                     |
|-----------------------------------------------|--------------------|------|------------------------------------------------------|------------|---------------------|
| 金 额:                                          | 壹元整                |      | 小 写:                                                 | 1.00元      |                     |
| 用 途:                                          | 报销                 |      | 制 单:                                                 | 制单         |                     |
| ▶摘要:                                          | 报销                 |      |                                                      |            |                     |
| 代发记录                                          | **                 | 代    | 发总全额 (元)                                             | 代发文件名      | 上传时间                |
|                                               | **                 | 1.45 |                                                      | 11501014   | ±                   |
| 1                                             | **                 | 14   | 1.00                                                 | BB9'5.xls  | 2017-08-23 16:28:50 |
| 1                                             | я <b>х</b>         |      | 1.00                                                 | BB9 5. x1s | 2017-08-23 16:28:50 |
| 1<br>定时处理           请输入认证信息           * 交易密码: | ах<br>             |      | 1.00<br>如果主管设置流程<br>时,勾选了允许操<br>员查看明细,则可<br>查看上传的文件明 | bb9(5.x1s  | 2017-08-23 16:28:50 |

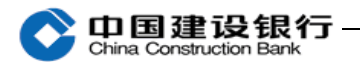

当前位置:代发代扣 > 代发 > 代发制单

| 尊敬的客户<br>您的批量代:<br>凭证号: vsl<br>等待下一级: | :<br>发制单操作成功!<br>[ |
|---------------------------------------|--------------------|
|---------------------------------------|--------------------|

|--|

# (3) 复核

| 当前位置: | 代发代扣 > 代 | 发 〉 <b>代发复核</b>   |              |          |                    |       |                     |                        |                        |          |  |  |  |
|-------|----------|-------------------|--------------|----------|--------------------|-------|---------------------|------------------------|------------------------|----------|--|--|--|
| 筛选待复核 | 单据: 🔽    | _                 |              | <b>-</b> |                    |       |                     |                        |                        |          |  |  |  |
|       | ∗类型:     | ◎単笔 ◎ 批量 选择       | 批量,进行查询<br>  | J        |                    |       |                     |                        |                        |          |  |  |  |
|       | ★制单日期:   | 20170523 💼 - 20   | 0170823      |          |                    |       | ▶柄                  | 3准输入格式:                | 20010405表示200          | 1年04月05日 |  |  |  |
| 3     | 交易金额(元): | -                 |              |          |                    |       | ▶ 标准输入格式100表示100.00 |                        |                        |          |  |  |  |
|       | 凭证号:     |                   |              |          |                    |       |                     |                        |                        |          |  |  |  |
|       | 操作员:     | 全部                | 全部 🔍         |          |                    |       |                     |                        |                        |          |  |  |  |
|       | 代发项目:    | 全部                |              |          |                    | -     |                     |                        |                        |          |  |  |  |
|       | 付款账户:    | 请选择               |              |          | 有查询明细权限的复          | 核     |                     | 查询                     |                        |          |  |  |  |
| 代发单据算 | 夏核       | 点击凭证号可以<br>查询单据信息 |              |          | 员,点击批量文件信息,可以查询代发明 |       |                     |                        |                        |          |  |  |  |
| 复核通过  | 复核不通过    | 凭证号码              | 项目名称         | 用途       | 批量文件信息             | 总笔数   | 总金额                 | 制单员                    | 制单时间                   | 单据状态     |  |  |  |
|       |          | VS2 .71           | 电银代发工资<br>测试 | 报销       | BB                 | 1     | 1.00                | 制单                     | 2017-08-23<br>16:37:45 | 复核中      |  |  |  |
| 全选    | 全选       | 复核通过总批次:          | 复核通过的        | 总笔数:     | 复核通                | 过总金额: |                     |                        |                        |          |  |  |  |
|       |          | 复核不通过批次:          | 复核不通过        | 过笔数:     | 复核不                | 通过金额: |                     | 第1页/共1页[ ← 1 → ] 🦳 🏭 🏛 |                        |          |  |  |  |
|       |          | 确定                |              |          |                    |       |                     |                        |                        |          |  |  |  |

| 中国建设银行网银盾           |
|---------------------|
| 交易信息                |
| 复核通过笔数: 1笔<br>      |
| 复核通过金额: 10元         |
| 请输入网银盾密码:           |
| 为防范钓鱼等网络欺诈风险,保障您的资金 |
| 安全,请仔细核对交易信息正确无误后,继 |
| 绥进行父易。              |
| 确定                  |
|                     |

①代发交易结果请结合账户扣款情况,确认该笔代发是否成功。
 ②建行系统内单笔及批量代发,一般实时到账。如遇不到账情况,请咨询<u>在线客服</u>。

③跨行代发视同跨行转账,在人行系统开放时间内提交的代发业

**中国建设银行** China Construction Bank

务,一般当天可到账,否则需等到下一个工作日才能到账,具体到账 时间以人民银行和对方行处理为准。

3、代发限额查询

|    | 账户查询   | 转账  | <b>长业务</b> 代发代扣 |                                           | ha  | 现金管理       | 缴费业务                  | 服务管理           | 票据业务           | 国际业务          | □ 隐藏           |               | 88             |
|----|--------|-----|-----------------|-------------------------------------------|-----|------------|-----------------------|----------------|----------------|---------------|----------------|---------------|----------------|
|    | 信贷融资   | 投资理 | 里财              | 电子商                                       | 务   | 财政社保       | 卡类业务                  | 特色业务           |                |               |                |               |                |
| ſ  | 代发 ^   | 代扣~ | 济               | 乾水查询 ~                                    |     | e付通 ~      | 批量单据撤销                | 客户信息           | 查询 电           | 子工资单管理        |                |               |                |
|    | 代发复核   |     | ÷£ ≻ RE         | 网本海                                       |     |            |                       |                |                |               |                |               |                |
|    | 单据收回   |     |                 |                                           |     |            |                       |                |                |               |                |               |                |
|    | 单据修改删除 | \$  | 请选择             | 译项目名称                                     | : 6 |            | □ <sup>选择</sup><br>査询 | 相应的代友,<br>限额   | 贝曰             |               |                |               |                |
|    | 单据复核员变 | 更   |                 |                                           | _   |            | (= 1 - 171 + 47       | /=   _  & ¥ #* | n+/- 24 kit on |               |                |               |                |
|    | 代发丁资额度 | 香询  | 项目              | 目名称                                       | 用途  | 单笔限额       | 行内对私里笔<br>限额          | 行内灯公里笔<br>限额   | 跨行里笔限<br>额     | 日累计限额         | 月累计限额          | 日交易余额         | 月交易余额          |
| e  | 定制交易查询 | 1   | ŧĘ,             | 。<br>···································· | 代发工 | 2000       |                       |                |                | 2,000.00      | 2,000.00       | 2,000.00      | 2,000.00       |
| ſ  | 眼颏杏询   |     | 电键              | ××⊤×4                                     | 报销  | 9999999999 |                       |                |                | 20,000,000.00 | 100,000,000.00 | 20,000,000.00 | 100,000,000.00 |
| t. | 附领目间   |     |                 |                                           |     |            |                       |                |                |               |                |               |                |

## 4、代发代扣流水查询

| 账户查询         | 转账业务      | 代发代扣                    | 现金管理     | 缴费业务   | 服务管理                | 票据业务         | 国际业务         | ☑ 隐藏 |  |  |  |  |
|--------------|-----------|-------------------------|----------|--------|---------------------|--------------|--------------|------|--|--|--|--|
| 信贷融资         | 投资理财      | 电子商务                    | 财政社保     | 卡类业务   | 特色业务                |              |              |      |  |  |  |  |
| 代发 ~         | 代扣 ~      | 流水查询 ^                  | e付通 ~    | 批量单据撤销 | 客户信息                | 查询 电子        | 工资单管理        |      |  |  |  |  |
| 当前位置:代》      | 攴代扣 > 流水ថ | <b>代发流水查询</b><br>代扣流水查询 | J        |        |                     |              |              |      |  |  |  |  |
| 请选择查询条件      |           |                         |          |        |                     |              |              |      |  |  |  |  |
| -            | ★ 代发类型: ④ | ●全部  ◎单笔代发              | ◎批量代发    |        |                     |              |              |      |  |  |  |  |
| ★ 单据状态: 全部 💽 |           |                         |          |        |                     |              |              |      |  |  |  |  |
| 3            | *起止日期: :  | 20170801                | 20170822 |        | ▶ 标准输               | 入格式20010405表 | 表示2001年04月05 | īθ   |  |  |  |  |
| 交            | 易金额(元):   | -                       |          |        | ▶ 标准输入格式100表示100.00 |              |              |      |  |  |  |  |
|              | 凭证号:      |                         |          |        |                     |              |              |      |  |  |  |  |
|              | 项目名称:     | 全部                      |          |        |                     |              |              |      |  |  |  |  |
|              | 用途:       | 全部 💌                    |          |        |                     |              |              |      |  |  |  |  |
|              | 操作员:      | 全部  ▼                   |          |        |                     |              |              |      |  |  |  |  |
| 请选择账户类型      | 型(可不选)    |                         |          |        |                     |              |              |      |  |  |  |  |
|              | 付款账户:     | 全部                      |          |        | •                   |              |              |      |  |  |  |  |
|              |           | 查询                      |          |        |                     |              |              |      |  |  |  |  |

针对批量业务查询状态,有以下4个按钮可以查询具体情况

| 账户查询     | 转账业务 | 代发代扣                 | 现金管理   | 缴费业务                | 服务管理             | 票据业务     | 国际业务  | ☑ 隐藏 |                       |      |
|----------|------|----------------------|--------|---------------------|------------------|----------|-------|------|-----------------------|------|
| 信贷融资     | 投资理财 | 电子商务                 | 财政社保   | 卡类业务                | 特色业务             |          |       |      |                       |      |
| 代发~      | 代扣 ~ | 流水查询 ×               | e付通 ~  | 批量单据撤销              | 客户信息             | 查询 电子    | 工资单管理 |      |                       |      |
| 选择 ① 贯   | 证号码  | 项目名称                 | 用途 艾   | 文件名 总会              | <b>注額(元)</b> 总笔数 | (成功金额(元) | 成功笔数  | 票据状态 | 制单时间 摘                | 要结   |
| ♥ ¥\$201 | 07:  | 电银代发工资测试             | 报销 BB9 | )5. txt             | 0.01 1           | 0.00     | 0     | 成功 2 | 017-8-10<br>9:18:03 报 |      |
|          |      |                      |        |                     |                  |          | L     | 第 1  | 页/共 1 页[ • :          | 1 →] |
|          |      | - Contraction of the |        | r A San Romate Vera |                  |          |       |      |                       |      |

\_\_\_\_\_

# ① 点击凭证号可以查询单据状态,录入复核时间以及单据状态。

|           | 全 称:     | 中国建       | 委员     |                   |                     |  |  |  |
|-----------|----------|-----------|--------|-------------------|---------------------|--|--|--|
| 付款人       | 账 号:     | 39        |        |                   |                     |  |  |  |
|           | 开户行:     | 厦门市       | 厦门市    |                   |                     |  |  |  |
| 金 額:      | 壹分       | -         | 小写(元): | 0.01              |                     |  |  |  |
| 凭证号码:     | V[]07    | 2         | 单据状态:  | 成功                |                     |  |  |  |
| 项目名称:     | 电银代发工资测试 |           | 用 途:   | 报销                |                     |  |  |  |
| 自定义摘要:    | 报销       |           | 失败原因:  |                   |                     |  |  |  |
| 第 1 级操作员: | 制单[制单]   |           | 操作时间:  | 2017-8-10 9:18:03 |                     |  |  |  |
| 第 2 级操作员: | 复核[复核]   |           | 操作时间:  | 2017-8-10 9:18:51 |                     |  |  |  |
| 第 3 级操作员: | 我是主管[复核] |           | 操作时间:  | 2017-8-10 9:20:07 |                     |  |  |  |
|           |          |           |        |                   |                     |  |  |  |
| 代发记       | 录数       | 代发总金额 (元) |        | 代发文件名             | 上传时间                |  |  |  |
| 1         |          | 0.01      |        | BB970             | 2017-08-10 09:18:03 |  |  |  |
|           |          |           |        |                   |                     |  |  |  |
|           | 关闭       |           |        |                   |                     |  |  |  |
|           |          |           |        |                   |                     |  |  |  |

### ② 点击票据状态可以查询批量业务处理进度。

| 建交易处理步骤信息 |        |                     |         |
|-----------|--------|---------------------|---------|
| 上传主机文件完成  |        |                     |         |
|           |        |                     |         |
| 批次检查完成    | 步骤详细信息 |                     |         |
| ~         |        | 4                   |         |
| 交易預处理完成   | 过程序号:  | 4                   |         |
| <b>*</b>  | 处理步骤:  | P008                |         |
| 批次分解完成    | 步骤名称:  | 批量结果通知              |         |
| ~         | 处理描述:  | 批次号: F              | 0结果处理完成 |
|           | 成功标志:  | 完成                  |         |
| 生成批量结果完成  | 处理时间:  | 2017-08-10 09:27:00 |         |
| ·         |        |                     |         |
| 批量结果通知完成  |        |                     |         |
|           |        |                     |         |

③ 点击结果文件可以下载处理完成的代发明细。

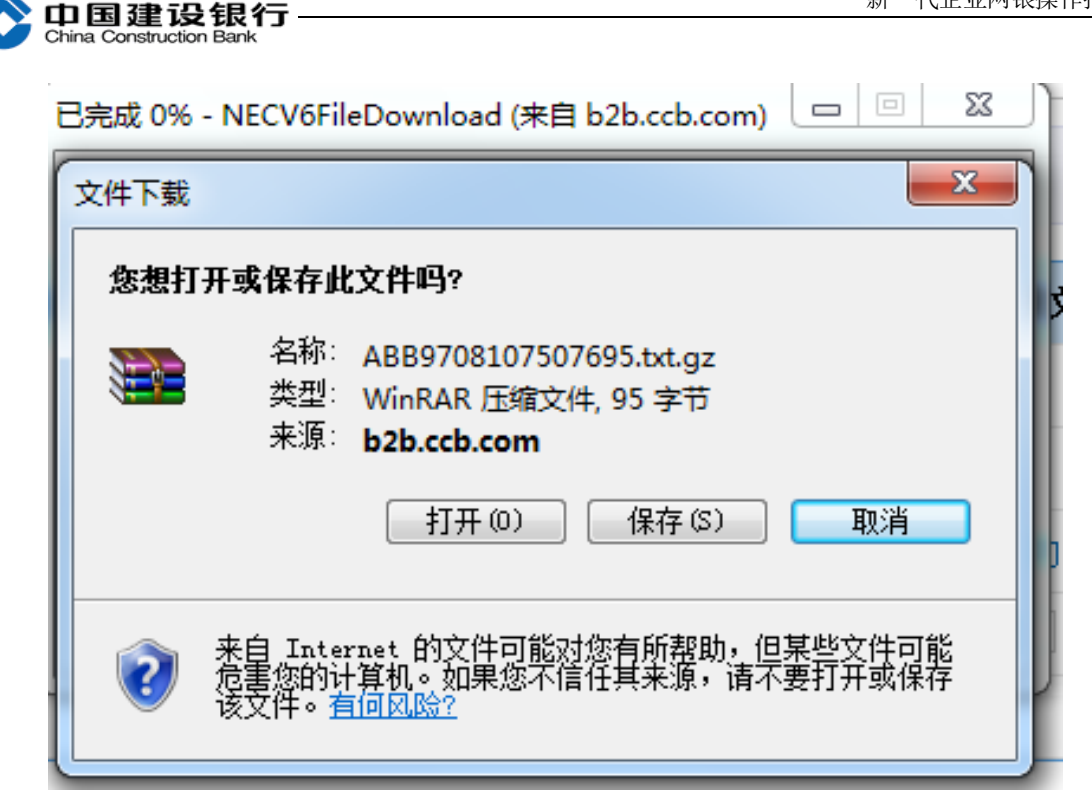

④ 勾选单据后点击全部明细查询,可以查询批量文件中的个 人明细处理情况,如有部分代发失败,可通过此处查询具体代发失 败原因(若主管在设置流程时,没有勾选"允许操作员查看明细", 则无法查询)。

| 当前位 | 置: 代发代扣 > 流; | 水查询 > <b>代发流水查询</b> | I    |           |       |      |     |      |         |       |
|-----|--------------|---------------------|------|-----------|-------|------|-----|------|---------|-------|
| 代   | 发记录数         | 代发总金额(元)            |      | 成功总笔数     | 成功总金額 | 页(元) | 失   | 败总笔数 | 失败总     | 金额(元) |
|     | 1            | 0.01                |      | 0         | 0.00  | )    |     | 1    | (       | 0.01  |
| 序号  | 收款账号         | 收款人姓名               | 金额   | 摘要        | 交易结果  | 失    | 败原因 | 交易行号 | 交易行名    | 备注1   |
| 1   | đ            | <b>5</b> 4 🔤        | 0.01 | 信用卡批量代发测词 | 式 失败  | 1    | 易   |      |         |       |
|     |              |                     |      |           |       |      |     | 第1页/ | 共1页[→ 1 | + ]   |
|     |              |                     |      |           |       |      |     |      |         |       |
|     |              |                     | _    |           |       |      |     |      |         |       |
|     |              | 打印当前页               |      | 下载当前页     | 返回    |      |     |      |         |       |

⑤点击右侧流水明细下方的"下载"按钮,首次弹窗提示"您的 明细文件下载申请已提交,系统正在生成文件,请耐心等待5分钟后 重新点击下载!"待系统生成盖章文件后,重新点击原"下载"按钮, 即可下载 PDF 格式的加盖电子印章流水明细文件。

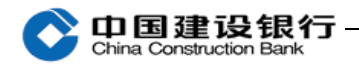

| 账户查询    | 转账业务                                                  | 代发代扣                              | 财政社保                                     | 缴费业务   | 票据业务             | 国际业务  | 信贷融资                 |                                                                                     |                                  |                                                                                           |
|---------|-------------------------------------------------------|-----------------------------------|------------------------------------------|--------|------------------|-------|----------------------|-------------------------------------------------------------------------------------|----------------------------------|-------------------------------------------------------------------------------------------|
| 投资理财    | 电子商务                                                  | 现金管理                              | 卡类业务                                     | 服务管理   | 特色业务             | 増值业务  |                      |                                                                                     |                                  |                                                                                           |
| 代发▼     | 代扣▼                                                   | 流水查询 ▼                            | e付通▼                                     | 批量单据推  | 敞销 客             | 户信息查询 | 电子工资单管               | 管理                                                                                  |                                  |                                                                                           |
| 当前位置: ( | 代发代扣 > 词                                              | <b>流水查询 &gt; 代</b>                | 发流水查询                                    |        |                  |       |                      |                                                                                     |                                  |                                                                                           |
| 选择 凭证   | <b>E号码</b><br>16789123456<br>167<br>178<br>189<br>199 | 来自网<br>01<br><u>(</u> 1<br>こ<br>点 | <b>页的消息</b><br>30Z110XT<br>提交,系约<br>击下载! | TS提示信, | 息:[00]您<br>文件,请ī | 的明细文件 | -下载申请<br>分钟后重新<br>确定 | <b>制单时间</b><br>2022-4-1<br>11:10:30<br>202<br>111<br>202<br>111<br>202<br>111:19:30 | 摘要 流水明<br><sup>工资 下载</sup><br>下载 | 结果文件           全部成功失敗           全部成功失敗           全部成功失敗           全部成功失敗           全部成功失敗 |

#### 建设银行代收付汇总清单

| 单位编号 | : AH123456789#001 | 单位名称: | XX公司       |              |                  | 业务名称: | 代付 |
|------|-------------------|-------|------------|--------------|------------------|-------|----|
| 项目编号 | : 123456789       | 项目名称: | XX公司代付产品   | 01010203     |                  |       |    |
| 机构编号 | : 987654321       | 批号:   | P123456789 |              |                  | 摘要:   | 工资 |
| 签约账号 | : 123456789101112 | 账户名称: | XX公司       |              |                  |       |    |
| 序号   | 账号                | 姓名    | 金额         | 实际入账金额       | 状态说明             | 备注    |    |
| 1    | 2345678991234     | 张三    | 100        | 100          | 处理成功             | 交易成功  |    |
| 2    | 4548979746542     | 李四    | 100        | 100          |                  |       |    |
|      | 总笔数               | 2     |            | 总金额          |                  |       | 20 |
|      | 成功笔数              | 2     |            | 成功金额         | 行股份入             | 5     | 20 |
|      | 失败笔数              | 0     | 失败金额       |              |                  |       |    |
| =管:  |                   |       | 复核:        | M            | 记账: 77           |       | •  |
|      |                   |       | ·          | 电子」<br>99748 | 业务专用章<br>0KVNMNJ |       |    |

交易日期: 2022-03-14